# <u>คู่มือตรวจสอบกรณีโปรแกรมไม่คำนวณเบี้ยงยัน</u>

#### 🛠 วัตถุประสงค์

เพื่อให้ผู้ใช้งานสามารถตรวจสอบสาเหตุที่พนักงานไม่ได้รับเบี้ยงยัน และแก้ไขข้อมูลด้วยตนเองได้

## 🚸 การตรวจสอบจำนวนเบี้ยงยันที่พนักงานแต่ละคนได้รับ จะตรวจสอบอย่างไร

ในกรณีที่ผู้ใช้งานโปรแกรมต้องการตรวจสอบว่า พนักงานภายในองค์กรมีใครได้รับเบี้ยงยัน จำนวนเท่าไหร่บ้าง สามารถตรวจสอบได้จากทั้งผลการคำนวณเงินเดือน และ รายงานต่าง ๆ ดังนี้

- การตรวจสอบผลการคำนวณพนักงานแต่ละคน : ที่หน้าจอ งานเงินเดือน → คลิกเมนูย่อย ผลคำนวณเงินเดือน → คลิกงวดเงินเดือนที่ต้องการตรวจสอบ → เข้าแผนกของพนักงานที่ต้องการตรวจสอบ → ดับเบิ้ลคลิกชื่อพนักงานที่ ต้องการตรวจสอบผล
- การตรวจสอบรายงานต่าง ๆ ตรวจสอบได้จากที่ หน้าจอ งานเงินเดือน → กลิกเมนูข่อข ผลคำนวณเงินเดือน →
   เมนูรายงาน → รายงานแสดงสรุปยอดเงินเดือน → รายงานรายละเอียดเงินรางวัล

## 🗮 หลังจากตรวจสอบพบว่าพนักงานไม่ได้รับค่าเบี้ยงยัน

ตรวจสอบงวดเงินเดือนว่าติ๊กรายการ จ่ายเบี้ยขยัน ไว้ด้วยแล้วหรือไม่ หากไม่ได้ติ๊ก ให้ทำการติ๊กรายการดังกล่าว
 ในงวดที่ต้องการง่ายเบี้ยขยัน หากเป็นงวดที่กำนวณเงินเดือนแล้วจะต้องลบผลการกำนวณเงินเดือนภายในงวดนั้นๆ ออกก่อน
 โดยลบจากที่หน้าจอ งานเงินเดือน → ผลกำนวณเงินเดือน → กลิกงวดที่ต้องการ → ใช้เมาส์ลากครอบทุกแผนก → กลิกขวา
 → ลบผลการกำนวณ ก่อนที่จะกำนวณเงินเดือนใหม่อีกครั้ง

| งวดภาษี<br>ปีภาษี<br>เดือนภาษี               | 25<br>เมษายน                                              | 64           | วันที<br>วันที่เริ่มต้นงวด<br>วันที่ปลายงวด<br>วันที่จ่าย | 01/04/2564<br>30/04/2564<br>30/04/2564 | \$[                   | <ul> <li>✓ บันทึก</li> <li>X ยกเลิก</li> </ul> |
|----------------------------------------------|-----------------------------------------------------------|--------------|-----------------------------------------------------------|----------------------------------------|-----------------------|------------------------------------------------|
| อื่นๆ<br>จ่ายเงินที่ได้ปร<br>หักเงินต้าประกิ | ะสา ?<br>ัน                                               | $\square$    | จ่ายเบี้ยขยัน<br>หักประกับสังคม                           |                                        | ภาษี<br>ศานวณภาษี ?   |                                                |
| หักสมทบกองข<br>หักสมทบกองข                   | ้<br>ทุนสำรองเลี้ยงชีพกองที่<br>ทุนสำรองเลี้ยงชีพกองที่ 1 | 1 🔽<br>2 🔽   | หักวันลาเกินสิทธิ<br>หักเงินกู้                           |                                        | งวดสุดท่ายของปีภาษิ ? |                                                |
| หักเงินผ่อน<br>หักค่าเครื่องแบ               | บ                                                         | $\checkmark$ | หักเงินกู้ค่าเล่าเรียนบุตร<br>หักเงินกู้สวัสดิการอึน      | $\checkmark$                           |                       |                                                |

กำหนดประเภทเบี้ยขยัน ภายในประวัติพนักงาน แถบเบี้ยขยัน ให้สังเหตุว่า ภายในประวัติพนักงาน ที่หน้าจอ การ ตั้งค่า > ระบบเงินเดือน > เข้าสาขา/แผนก > ดับเบิลคลิกชื่อพนักงานที่ต้องการ > เข้าแถบเบี้ยขยัน > ตรวจสอบว่า ภายในประวัติพนักงานนั้นมีการระบุ ประเภทเบี้ยขยัน ไว้แล้วหรือไม่ หากเป็น "ไม่ได้รับเบี้ยขยัน" อยู่ ให้คลิกเปลี่ยนเป็น ประเภทเบี้ยขยันที่ต้องการ แล้วจึงคำนวณเงินเดือนใหม่อีกครั้ง

| แต้มหนักงาน                                                                                                    | การส์เขา   มีกอบรมพิเศษ      | ความสามกรรคัด               | สษ   มาะวิธีการศาสวน   มวิว  | กสินเคือน/สามพนัง | และามพิเศษ        | ดวามติดและโทษ   อื่นๆ   เลกสารสิงค       |
|----------------------------------------------------------------------------------------------------|------------------------------|-----------------------------|------------------------------|-------------------|-------------------|------------------------------------------|
| <ul> <li>Ol drönerulung</li> <li>1200 Artendomment</li> <li>0001 - 852 Mm</li> <li>0001 - 852 Mm</li> <li>0013 - 846 Art</li> <li>1300 Aredigisuen</li> <li>2100 Are Front officiency</li> </ul> | รัส-สกุล   เป็นเสียน   การ์ม | lutui   shofkudowu<br>raffu | กองทุนสำหรังๆ   เงินสำนังมัก | -Q-Man   Queeners | denta videodo   2 | มข้อการสา   สารขาร์   อุสกาส   ธริตบุจคล |
| 3101 wnwww.aatat                                                                                                    |                              | ประเภท                      | ามได้รับเนื้อนสัน            | 19                | สนาสังนั้นหลัง    |                                          |
| <ul> <li>3 10.0 wanne tustuu</li> <li>2 20 zonitu</li> <li>3 3 vaevaia</li> </ul>                                                                                                    |                              | วิบที่เป็นจำม               | 16/04/2564                   |                   |                   |                                          |
|                                                                                                    | สา                           | ะวัสติการพรีกงาน            |                              |                   |                   |                                          |
|                                                                                                    |                              | shown                       | ในให้ไข้งาน                  | 4                 | Marr              |                                          |
|                                                                                                    |                              |                             |                              |                   |                   |                                          |
|                                                                                                    |                              |                             |                              |                   |                   |                                          |
|                                                                                                    |                              |                             |                              |                   |                   |                                          |
|                                                                                                    |                              |                             |                              |                   | 1                 | มันที่กระบ 🖌 มันเล็ก แกนลึก              |

ตรวจสอบประเภทเงินหักที่มีผลต่อการได้รับเบี้ยขยัน เช่น หักขาดงาน, หักมาสาย, หักกลับก่อน, ป่วยมีใบแพทย์, ป่วยไม่มีใบแพทย์, ลากิจ, ลาบวช, ลาคลอด, ลาพักร้อน, หักไม่บันทึกเวลาเข้า, หักไม่บันทึกเวลาออก หากประเภทเงินเพิ่ม เงินหักเหล่านี้ มีการติ๊กไว้ว่า "ยอดเงินนี้หักเบี้ยขยัน" จะส่งผลให้เบี้ยขยันของพนักงานเป็น 0 โดยรายละเอียดวิธีการนั้นให้เข้าที่ หน้าจอ การตั้งค่า > ระบบเงินเดือน > ประเภทเงินเพิ่มเงินหัก > ดับเบิลกลิกรายการประเภทเงินหัก ที่ต้องการตรวจสอบ เช่น รหัส 2110 หักขาดงาน แล้วทำการตั้งค่าว่า ยอดเงินนี้หักเบี้ยขยัน? หรือไม่ ถ้ามีผล ให้ทำการติ๊กถูก ถ้าไม่มีผล ไม่ต้องติ๊กถูก

| หล                                                                                                    |                                                                                                    | 2110                                                                                                    |                                                   |                                                                                    | มังใช้งาน                                | $\square$                                                                                                   |  |  |
|----------------------------------------------------------------------------------------------------|----------------------------------------------------------------------------------------------------|----------------------------------------------------------------------------------------------------|---------------------------------------------------|------------------------------------------------------------------------------------|------------------------------------------|----------------------------------------------------------------------------------------------------|--|--|
| ชื่อ                                                                                                    | พักขาดงาน                                                                                                    |                                                                                                    |                                                   |                                                                                    |                                          |                                                                                                    |  |  |
| ชื่อภาษาอื่น                                                                                                    | Missed work deduction                                                                                                    |                                                                                                    |                                                   |                                                                                    |                                          |                                                                                                    |  |  |
| พนักงานที่ได้รับเงินได้<br>ประจา                                                                                                    | รายวัน 🗹 รายขึ้น 🗌                                                                                                    |                                                                                                    |                                                   |                                                                                    | พน่วยจำนวน<br>⊖บาท ⊖ช้วโมง<br>⊛วัน ⊖นาที |                                                                                                    |  |  |
| การสมขอดเงินจาก                                                                                                    | QTY()*DAYR4                                                                                                    | ATE()                                                                                                    |                                                   |                                                                                    |                                          |                                                                                                    |  |  |
| เพิ่มหรือลดเงินได้                                                                                                    | AA                                                                                                    |                                                                                                    | -                                                 | วิธีปิดเศษ                                                                         | ปิดขึ้นลงไห้เป็น                         | เบาหล้วน 🗸                                                                                                  |  |  |
| เฉลียขอดเงิน                                                                                                    | ไม่ต้องเฉลี่ย 🗸                                                                                                    |                                                                                                    |                                                   | รวมขอดเงินนี้เพื่อสานวณประกันสังคม ?                                               |                                          |                                                                                                    |  |  |
| margare But Madana                                                                                                    | เกลงหมุสารของเด็ด                                                                                                    | aller 7                                                                                                    |                                                   | กรอเริ่มขึ้งโรกเสี                                                                 | 5.4000                                   |                                                                                                    |  |  |
| INDERGRAMMER IN HI                                                                                                    | sector si sun contecento                                                                                                    | States of the second second se |                                                   | Differrio n malegio de                                                             | 00300.12                                 |                                                                                                    |  |  |
| ามของสงานแหลด (บาม<br>ประเภทสิทธิการลา                                                                                                    | ในได้ใน้สิทธิ                                                                                                    |                                                                                                    | ~                                                 | แลดเงินนี้หักเบีย                                                                  | ชชัน                                     |                                                                                                    |  |  |
| ประเภทสิทธิการลา<br>ประเภทชนิดสวัสดีการ                                                                                                    | ใม่ได้ไข้สิทธิ<br>ใม่ได้ไข้งาน                                                                                                    |                                                                                                    | ~                                                 | ขอดเงินนี้หักเบี้ย<br>แสดงในรายงาน                                                 | ขยัน<br>แสดงในของพัก                     | <ul> <li>พานักหร่องหน้าห้ ~</li> </ul>                                                                      |  |  |
| ประเภทสิทธิการลา<br>ประเภทชนิดสวัสดัการ<br>อันชดเชยออกจากงาน                                                                                                    | ใม่ได้ใช้สิทธิ<br>ใม่ได้ใช้งาน<br>ใม่ใช่เงินขอเพ                                                                                    | เออกจากงาน                                                                                                    | \$ 1 \$                                           | ยอดเงินนี้พักเบี้ย<br>แสดงในรายงาน                                                 | ชชัน<br>แสดงในปองฟัก                     | <ul> <li>จำนักรอร์พานา</li> </ul>                                                                           |  |  |
| ามแของรวมเหมูล กบาม<br>ประเภทชนิดสวัสดิการ<br>เงินขดเขยออกจากงาน<br>เฉพาะกรณีเงินได้เสียภ                                                                                                    | ในได้ไปสิทธิ<br>ในได้ไข้งาน<br>ให้ใช่เงินขดเขเ<br>าษี                                                                               | เออกจากงาน                                                                                                    | , ,                                               | ขอดเงินนี้หักเบี้ย<br>แสดงในรายงาน                                                 | ชบิน<br>แสดงในปองพัก                     | 💟<br>> จำนัพของพานา                                                                                         |  |  |
| ามของแรงขมเพลศ การม<br>ประเภทษนิตสวัสดิการ<br>เงินขดเขยออกจากงาน<br>เฉพาะกรณีเงินได้เสียภ<br>วิธีคิดภาษี                                                                                                    | ไม่ได้ไข้สิทธิ<br>ไม่ได้ไข้งาน<br>ไม่ไข่เงินขดเขเ<br>ายี่                                                                           | เออกจากงาน<br>สำหนดไป                                                                                                    | ~ ~                                               | ขอดเงินนี้หักเขีย<br>แสดงในรายงาน<br>งาน                                           | อยัน<br>แสดงในของรัก                     | บาทหรืองหน้าขึ้ ~                                                                                           |  |  |
| ามของกรรมเหมต การม<br>ประเภทษณิตสวัสดัการ<br>อันของขยออกจากงาน<br>เฉพาะกรณีเงินใต้เสียก<br>วิธีตัดภาษิ<br>ประเภทเงินใต้ตามมาต                                                                                                    | ในได้ไข้สิทธิ<br>ในได้ไข้งาน<br>ใม่ไช่เงินชดเพ<br>าษี                                                                               | เออกจากงาน<br>สำหนดไป<br>40 (1)                                                                                                    | ~ ~                                               | ขอดเงินนี้หักเขีย<br>แสดงในรายงาน<br>งาน                                           | ชยัน<br>แสดงในปองจัก                     | v hrünneshmur<br>v hrünneshmur                                                                              |  |  |
| ามออแกรรณ์เหมล การม<br>ประเภทสัทธิการลา<br>ประเภทชนิดสวัสดัการ<br>เจ้นชดเชยออกจากงาน<br>เฉพาะกรณีเง้นใต้เสียภ<br>วิธีตัดภาษี<br>ประเภทเงินใต้ดามมาต<br>ชื่อที่แสดงใน ภ.ง.ค.                                                                                      | ในได้ไข้สิทธิ<br>ใสได้ไข้งาน<br>ใม่ใช่เงินขดเข<br>าขึ                                                                               | เออกจากงาน<br>ศาหนดไห<br>40 (1)<br>เงินเดือน                                                                                                    | ~                                                 | ขอดเงินนี้หักเขีย<br>แสดงในรายงาน<br>งาน                                           | ชยัน<br>แสดงในของชัก                     | v<br>v hrūnostnuu<br>v                                                                                      |  |  |
| ามของกรรมเพลต 10.10<br>ประเภทชนิดสวัสดิการ<br>เงินขดเขขออกจากงาน<br>เฉพาะกรณีเงินได้เสียภ<br>วิธีตัดภาษี<br>ประเภทเงินได้ตามมาด<br>ชื่อทันสตงใน ภ.ช.ด.<br>วิธีการประมาณเงินได้ท                                                                                  | ในได้ไข้สิทธิ<br>ในได้ไข้งาน<br>ในใช่เงินขดเข<br>าษี<br>รา                                                                          | เออกจากงาน<br>กำหนดไป<br>40 (1)<br>เงินเพือน<br>เงินเพือน                                                                                                    | นแฟ้มพรัก<br>อันเร็กเกิดเ                         | ขอดเงินนี้หักเขีย<br>แสดงในรายงาน<br>งาน<br>ประจำทั้งชี                            | ชขัน<br>แสดงในของชัก                     | V<br>hrünnestmun<br>v                                                                                       |  |  |
| ามปอแสงรับประเทศ (ปาม<br>ประเภทษณิตสวัสดีการ<br>อันขดเขยออกจากงาน<br>เฉพาะกรณีเงินใส่เสียภ<br>วิธีคัดภาษี<br>ประเภทเงินใต้ตามมาต<br>ขื้อที่แสดงใน ภ.ง.ต.<br>วิธีการประมาณเงินใต้ที่<br>วิธีคิดค่าใช้จ่ายเงินได้                                                  | ในได้ไข้สิทธิ<br>ในได้ไข้งาน<br>ในไร่เงินขดเข<br>าขึ                                                                                | ເລລກຈາກงาน<br>ກຳເຈນລໃນ<br>40 (1)<br>ເວັນເຫັລນ<br>ເວັນເຫັນນີ<br>ທ່ານການ                                                                                                    | ะ<br>มะเพิ่มพรัก<br>อันรักเกิดป<br>ธา 40(1), -    | ของเงินนี่หักเขีย<br>แสดงในรายงาน<br>งาน<br>ประจาทั้งปี<br>40(2)                   | ชยัน<br>แสดงในข่องพัก                    | V<br>Irřeneternu<br>v                                                                                       |  |  |
| ประเภทสัทธิการลา<br>ประเภทสัทธิการลา<br>ประเภทษนิตสวัสดีการ<br>เฉพาะกรณีเงินใส่เสียภ<br>วิธีคัดภาษี<br>ประเภทเงินใต้ตามแกล<br>ชื่อทัแสดงใน ภ.ง.ต.<br>วิธีการประมาณเงินใต้ท่<br>วิธีคิดสาใช้จายเงินใต้<br>เฉพาะกรณีติตล่าใช้จายเงินใต้                            | *มาได้ไข้สิพธิ<br>*มาได้ไข้ตาม<br>*มาไข่เงินขดเขม<br>**<br>ให้มี<br>19แบบเหมา                                                       | ເລລກຈາກອານ<br>ກຳນາແລໃນ<br>40 (1)<br>ເອີນເຫລືອນ<br>ເອີນເຫລີເນ                                                                                                    |                                                   | ของเงินนี้หักเขีย<br>แสดงในรายงาน<br>งาน<br>ประจาทั้งชี<br>40(2)                   | ชชัน<br>แสดงในปองจัก                     | V<br>v hrünneshmur<br>v                                                                                     |  |  |
| ประเภทสัทธิการลา<br>ประเภทษนิตสวัสดีการ<br>เงินชดเชยออกจากงาน<br>เฉพาะกรณีเงินได้เสียภ<br>วิธีติดภาษี<br>ประเภทเงินได้ตามมาต<br>ชื่อทั้แสดงใน ภ.ง.ต.<br>วิธีการประมาณเงินได้ทั<br>วิธีติดสาไข้จายเงินได้<br>เฉพาะกรณีติตลำไข้จะได้ร้อยจ<br>หักค่าไข้จ่ายได้ร้อยจ | <ul> <li>ในได้ไข้สิทธิ</li> <li>ในได้ไข้งาน</li> <li>ในไข่เงินของของ</li> <li>ายังปี</li> <li>ระบบเหลา</li> <li>ระบบเหลา</li> </ul> | เลอกจากงาน<br>ศาหนดไป<br>40 (1)<br>เงินเพื่อน<br>เงินเพิ่มเ<br>มามาคา<br>0.00%                                                                                                    | ะ<br>                                             | ของเงินนี้หักเขีย<br>แสดงในรายงาน<br>งาน<br>ประจาทั้งปี<br>แต่ต้องไม่เกิน          | ชยัน<br>แสดงในปองจัก                     | v hrünsehmun                                                                                                |  |  |
| ประเภทสัทธิการลา<br>ประเภทสัทธิการลา<br>ประเภทษนิตสวัสดัการ<br>เจ้นขดเขยออกจากงาน<br>เฉพาะกรณีเง้นใต้เสียภ<br>วิธีตัดภาษี<br>ประเภทเงินใต้ตามมาต<br>ชื่อที่แสดงใน ภ.ง.ต.<br>วิธีการประมาณเงินใต้ที<br>วิธีติดต่าใช้จ่ายเงินใต้<br>เฉพาะกรณีศิตต่าใช้จ            | ในได้ไข้สิทธิ<br>ใม่ได้ไข้งาน<br>ใม่ไข่งงินขดเขม<br>าขึ<br>ไข่มี<br>ายแบบเหลา<br>เะ                                                 | เออกจากงาน<br>ศาหนดไป<br>40 (1)<br>เงินเพือบ<br>เงินเพิ่มป<br>ตามมาตา<br>0.00%                                                                                                    | <br>อันเริ่มเหรีย<br>อันเริ่มเกิด์ร<br>ก 40(1), - | ขอดเงินนี้หักเรีย<br>แสดงในรายงาน<br>งาน<br>ประจาทั้งปี<br>40(2)<br>แต่ต้องไม่เก็น | รงกัน<br>แสดงในของจัก                    | V<br>v hrünnstmuu<br>v<br>v<br>v<br>v<br>v<br>v<br>v<br>v<br>v<br>v<br>v<br>v<br>v<br>v<br>v<br>v<br>v<br>v |  |  |
| ประเภทสัทธิการลา<br>ประเภทชนิดสวัสดัการ<br>เงินขอเบยออกจากงาน<br>เฉพาะกรณีเงินใส่เสียภ<br>วิธีต้องภาษี<br>ประเภทเงินใต้ตามมาต<br>ชื่อทันสองใน ภ.ง.ค.<br>วิธีการประมาณเงินใต้ท<br>วิธีติดสาใช้จายเงินใต้ท<br>เฉพาะกรณีติดดำไข้จ่า                                 | ในได้ไข้สิทธิ<br><u>ในได้ไข้งาน</u><br>ในใช่เงินขดเข<br>าษี<br>เขา<br>เข                                                            | เออกจากงาน<br>ศาษยุตไป<br>40 (1)<br>เงินเดือบ<br>เงินเดือบ<br>เงินเติอบ<br>เงินเติอบ<br>เงินเติอบ                                                                                                    | ั<br>                                             | ของเงินนี้หักเขีย<br>แสดงในรายงาน<br>งาน<br>ประจำทั้งปี<br>10(2)<br>แต่ต้องไม่เกิน | บบัน<br>แสดงในของสัก<br>✓ บันถึก         | C.00<br>X uniân                                                                                             |  |  |

#### 🟶 เรียกรายงาน รายละเอียดเงินรางวัล

▶ หลังจากตรวจสอบและแก้ไขด้วยวิธีการต่างๆ ข้างต้นแล้วจะตรวจสอบได้อีกครั้งที่หน้าจอ งานเงินเดือน → เลือก
 ผลการคำนวณเงินเดือน → เลือก เมนู รายงาน → เลือก รายงานสรุปยอดเงินเดือน → เลือก รายงานรายละเอียดเงินรางวัล
 →ระบุ วันที่ง่ายของผลคำนวณเงินเดือน → กด เริ่มพิมพ์ → จะพบชื่อพนักงานที่ได้รับเบี้ยงยันแสดงในรายงาน

\*\*<u>แนะนำช่องทางการติดต่อฝ่ายบริการ</u> :

กรณีที่ด้องการสอบถามเพิ่มเติม ท่านสามารถแจ้งรายละเอียดที่ต้องการทราบเพิ่มเติมได้ทาง Line@ ของฝ่ายบริการ คือ @businessplus\_pr ซึ่งจะมี เจ้าหน้าที่ให้บริการ ดังนี้

- ในเวลาทำการ วันจันทร์ ถึง วันศุกร์ ตั้งแต่เวลา 08.30 น. – 17.30 น.

- นอกเวลาทำการ วันจันทร์ - วันศุกร์ ตั้งแต่เวลา 17.30 น. – 22.00 น. และ วันเสาร์ – วันอาทิตย์ วันหยุดนักขัตฤกษ์ ตั้งแต่เวลา 08.30 น. – 22.00น.

3